# ALLMÄNT

- Du kan boka "NORMALTVÄTTMASKINEN" 6 pass inom en 14-dagars period.
- Du kan boka två pass efter varandra.
- AKUTTVÄTTMASKINEN går endast att boka TIDIGAST 1 timme före tvättpass.
- Avbokning av tvättpass måste göras senast 15 minuter efter påbörjat pass.
- Ej avbokat pass = använt pass.
- Om passet före ditt bokade pass är ledigt kan du börja tvätta tidigare genom att boka även det passet. Gäller både normal- och akutmaskin.
- Du får inte boka "NORMALTVÄTTMASKINEN" och "AKUTTVÄTTMASKINEN" samtidigt.

### **BOKA TVÄTTPASS**

- Öppna BOKNINGSPANELEN med din TAG.
- "VAD SKALL GÖRAS" visas på displayen.
- "BOKA, VISA/AVBOKA, ÖPPNA" visas. Välj "BOKA". Tryck på "GRÖN KNAPP".
- Gå med pilarna till Datum och tvättpass som du önskar boka. Tryck "GRÖN KNAPP".
- Vad skall boka visas. Välj "N" för Normaltvätt (eller "A" för Akutmaskin). Tryck "GRÖN KNAPP"
- "ÖNSKAS BOKNING" visas. Koll att gjord bokning är rätt. Välj "JA". Tryck "GRÖN KNAPP".

### AVBOKA TVÄTTPASS

- Öppna bokningspanelen med din TAG.
- Välj "VISA/AVBOKA". Tryck på "GRÖN KNAPP".
- Dina tvättpass visa på displayen.
- Flytta markören till det tvättpass du vill AVBOKA. Tryck "GRÖN KNAPP".
- Bekräfta avbokningen välj "JA".
- Tryck på "GRÖN KNAPP".

#### VISA EGNA BOKNINGAR

- Öppna bokningspanelen med din TAG.
- Välj "VISA/AVBOKA". Tryck på "GRÖN KNAPP".
- Dina bokade tvättpass visas på displayen.

### VISA ALLA BOKNINGAR

- Öppna bokningspanelen med din TAG.
- Ställ markören på "BOKA".
- Alla tvättpass visas. Lediga pass markeras med "N" (för Normaltvätt) och "A" (för akutmaskin)
- Bokade pass visas med "-".

## PÅBÖRJA ETT TVÄTTPASS

- Öppna bokningspanelen med din TAG. "BOKA, VISA/AVBOKA, ÖPPNA" visas.
- Välj "ÖPPNA" med markören. Tryck på "GRÖN KNAPP".
- "Dörren till normaltvätt 1, 2, 3 öppnas" alt "Dörren till Akutmaskin öppnas" visas. (=Tvättmaskiner inkopplade för användning)